### Haihaisoft DRM-X Plugin for Joomla

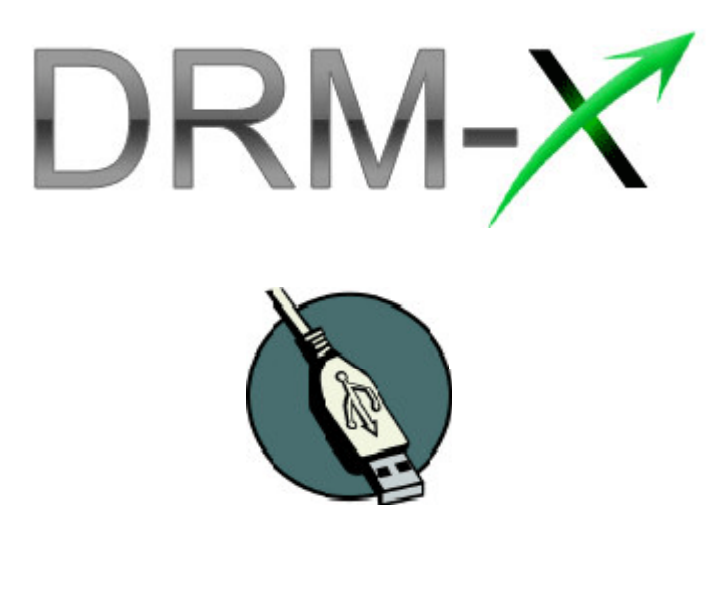

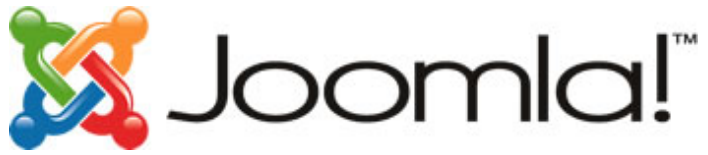

Haihaisoft DRM-X Plugin is for integrating Haihaisoft DRM-X with Joomla.

Synchronize Joomla users to DRM-X platform and protect your Video/Audio/PDF far from piracy.

This tutorial will guide you in the process of integrating DRM-X with Joomla by the plugin and setting it up in a way.

Note: DRM-X Plugin1.0 is workable for Joomla1.5. You can upgrade your Joomla to 1.5 or contact us for customizing the Plugin to be workable for you.

So let's begin.

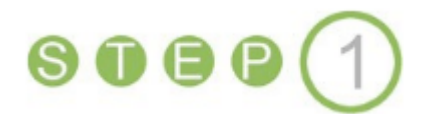

### Download DRM-X Plugin for Joomla

Go to Download page on DRM-X.com and choose the DRM-X Plugin for

Joomla link in the left menu:

http://www.drm-x.com/DRM Joomla Plugin.aspx

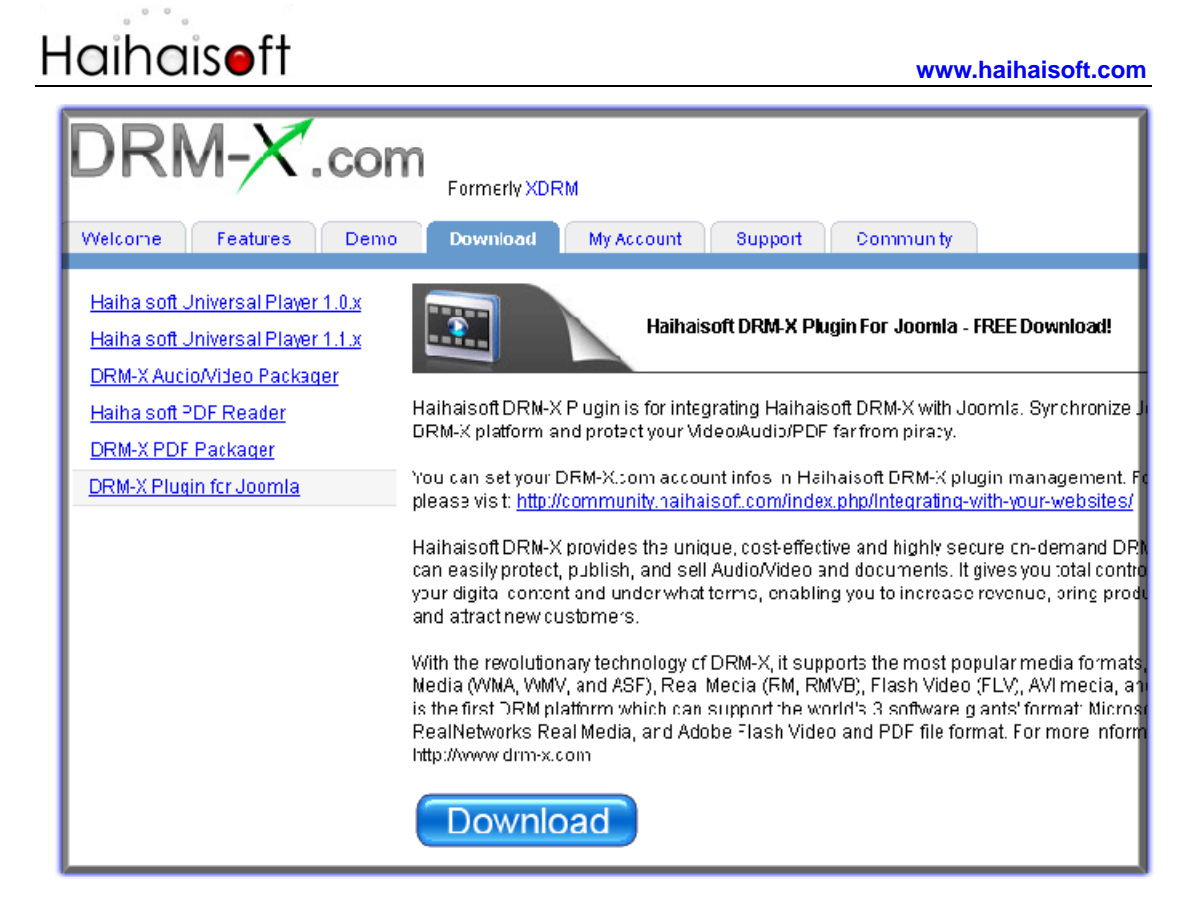

#### Click the Download button to down the plugin:

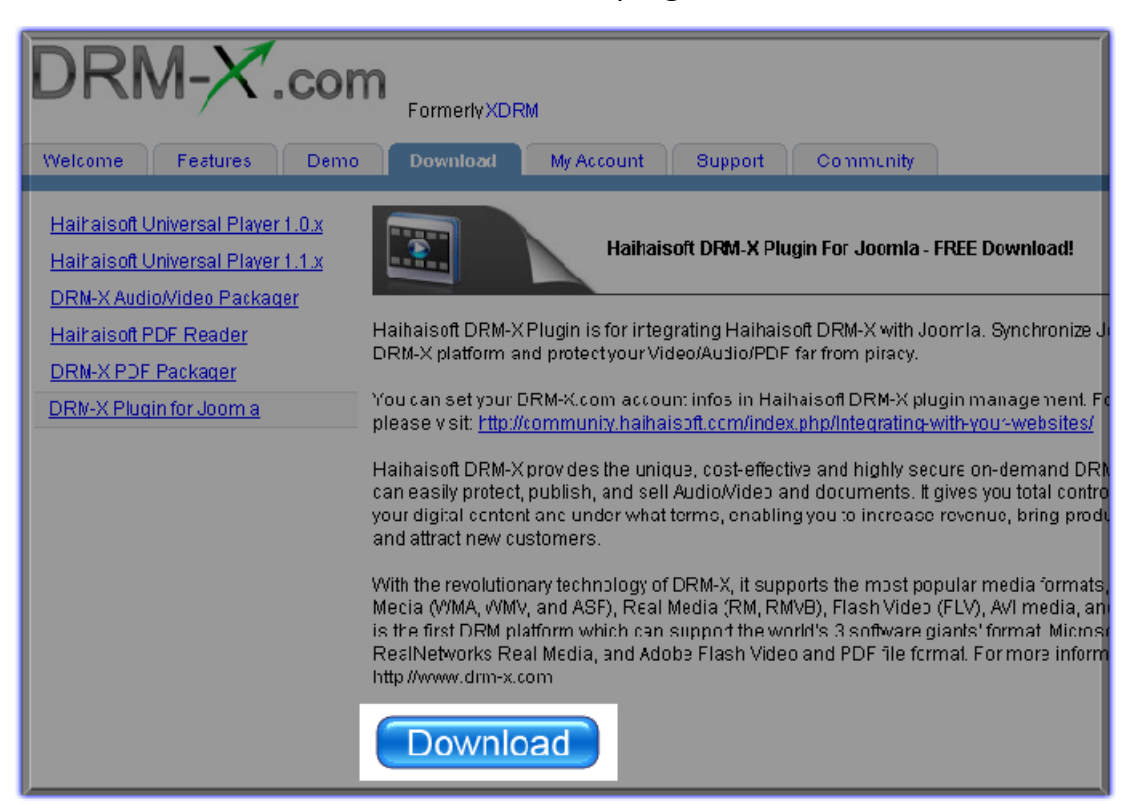

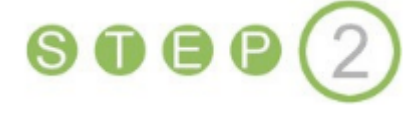

### Log into your Joomla's Administrative Back End

After downloading the plugin installer, log into the back end by your user

details:

| Joomla!                                                                                                    |
|----------------------------------------------------------------------------------------------------|
| Joomla! Administration Login   Use a valid userrame and password th gain access th the Aoministrator Back-end.   Return to site Hone Page   Image: Default   Image: Default   Image: Default |

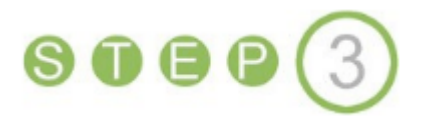

### Install DRM-X Plugin

Go to the *Administrator Control Panel*. Navigate to the *Extensions* menu:

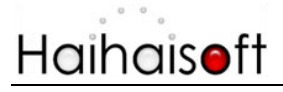

|      | 🔏 Jooml         | a!`              |                    |                      |                  |              |
|------|-----------------|------------------|--------------------|----------------------|------------------|--------------|
| Site | e Menus Co      | ontent Compone   | nts Extensions     | Tools licip          |                  |              |
|      |                 |                  |                    | J                    |                  |              |
|      | Add New Article | Article Manager  | Front Page Manager | Section Manager      | Category Manager | Nedia Manage |
|      |                 |                  |                    | X                    |                  |              |
|      | Menu Manager    | Language Manager | User Manager       | Global Configuration |                  |              |
|      |                 |                  |                    |                      |                  |              |
|      |                 |                  |                    |                      |                  |              |
|      |                 |                  |                    |                      |                  |              |
|      |                 |                  |                    |                      |                  |              |

In the drop down list a menu item named 'Install/Uninstall' will appear.

Click it:

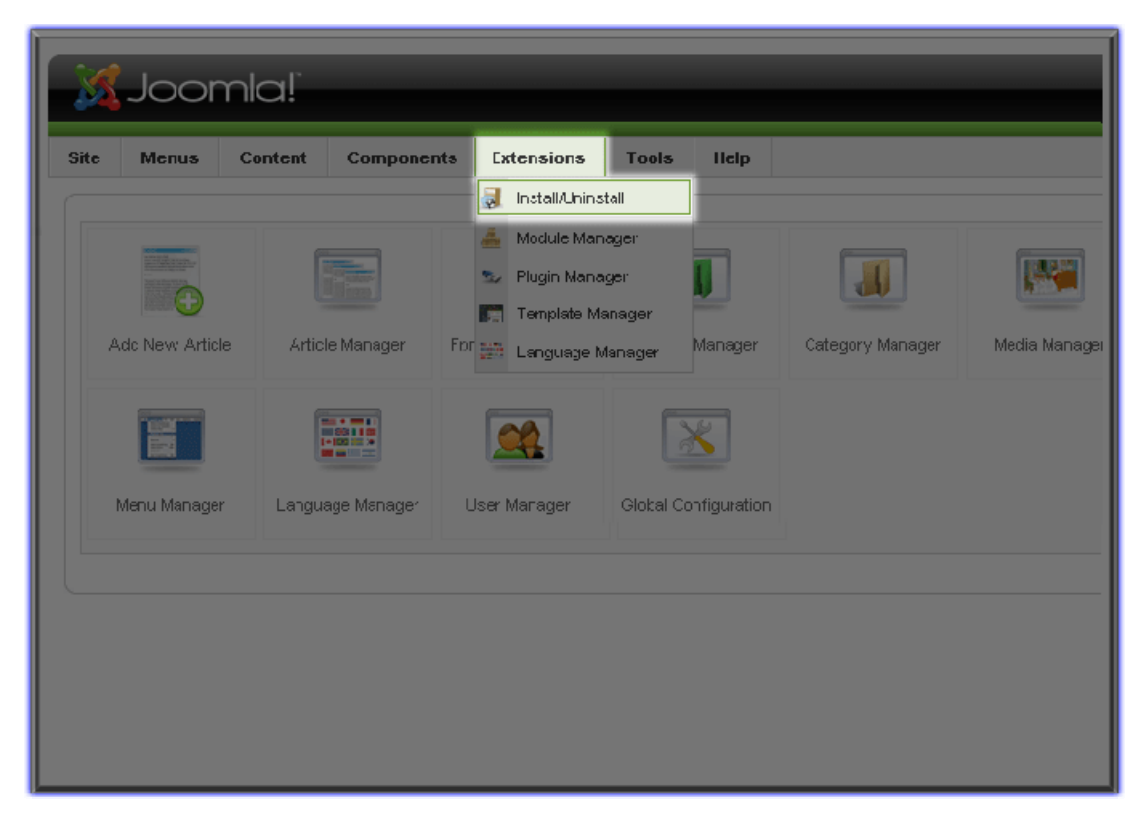

Once you reach the Extension Manager, you will see the Browse ...

button in the Upload Package File table under the Install menu. Click it:

| Joomla!                                                        |  |  |  |  |  |
|----------------------------------------------------------------|--|--|--|--|--|
| Site Menus Content Components Extensions Tools IIelp           |  |  |  |  |  |
| Extension Manager                                              |  |  |  |  |  |
| Install Components Modules Plugins Languages Templates         |  |  |  |  |  |
| Upload Package File Package File: Browse Uploac File & Install |  |  |  |  |  |
| Install From Directory Install Directory: Install              |  |  |  |  |  |
| Install from URL<br>Install URL: http://                       |  |  |  |  |  |
|                                                                |  |  |  |  |  |

Choose the DRM-X Plugin Installer you downloaded just now, then click

the **Open** button:

#### www.haihaisoft.com

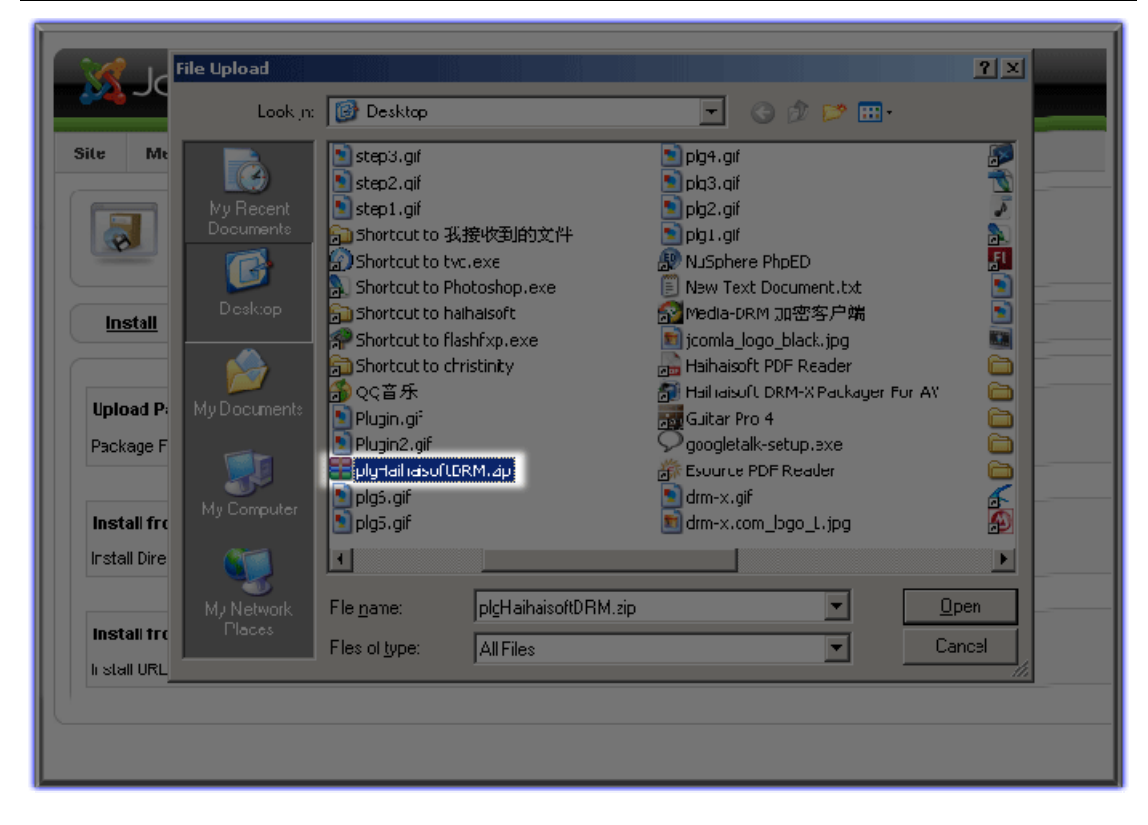

Click the Upload File & Install:

| 🐹 Joomla!`                               |                                                                                                    |         |            |            |       |      |  |
|------------------------------------------|----------------------------------------------------------------------------------------------------|---------|------------|------------|-------|------|--|
| Site                                     | Menus                                                                                                    | Content | Components | Extensions | Tools | Help |  |
|                                          | Extension Manager                                                                                                    |         |            |            |       |      |  |
| <u>Insta</u>                             | Install Components Modules Plugins Languages Templates                                                                                      |         |            |            |       |      |  |
| <b>Upload</b><br>Package                 | Upload Package File           Package File:         C:\Documents and Settings\Administrator\Desktop\p[Browse]         Lpload File & Install |         |            |            |       |      |  |
| <b>instali</b> 1<br>Instali Di           | Install from Directory Install Directory: Install                                                                                           |         |            |            |       |      |  |
| Install from URL<br>Install URL: http:// |                                                                                                    |         |            |            |       |      |  |
|                                          |                                                                                                    |         |            |            |       |      |  |

It shows you install the plugin successfully when you see the Install

#### Plugin Success note:

| X                      | Joor                                       | mla!`                                             |                                                                 |                                                          |                                          |                                    |                                                    |                                                        |                                     |
|------------------------|--------------------------------------------|---------------------------------------------------|-----------------------------------------------------------------|----------------------------------------------------------|------------------------------------------|------------------------------------|----------------------------------------------------|--------------------------------------------------------|-------------------------------------|
| Site                   | Menus                                      | Content                                           | Components                                                      | Extensions                                               | Tools                                    | llelp                              |                                                    |                                                        |                                     |
|                        | Extension Manager                          |                                                   |                                                                 |                                                          |                                          |                                    |                                                    |                                                        |                                     |
| Inst                   | tal Co                                     | mponents                                          | Modules F                                                       | Plugins   Lan                                            | guages                                   | Temp                               | ates                                               |                                                        |                                     |
| <b>(</b> )             | nstall Plugi                               | in Success                                        |                                                                 |                                                          |                                          |                                    |                                                    |                                                        |                                     |
|                        |                                            |                                                   |                                                                 | 6 DEL 11 - 14                                            |                                          |                                    |                                                    |                                                        |                                     |
| Haina<br>mana<br>publi | isoft DRM-2<br>igement. Fo<br>sh, and sell | X Plugin istor<br>or plugin help<br>I Audio/Video | integrating Hainai<br>, please visit: http:<br>and documents. h | soft DRM-X with<br>://community.hai<br>t gives you total | Joomia. Sy<br>haisoft.cor<br>control ove | vnchroni:<br>m/index.j<br>er who a | te Joomia user<br>hp/Integrating<br>ccesses your o | rs to DRM-X pla<br>-with-your-wel<br>ligital content a | ttorm an<br>bsites/ . I<br>and unde |
| the w                  | utionary teo<br>vorid's 3 so               | chnology of D<br>ftware giants                    | RM-X, it supports<br>format: Microsof                           | the mast popula<br>t Windows Med                         | ir media fo<br>ia, RealNetv              | rmats, s<br>works Re               | uch as, Windov<br>al Media, and A                  | vs Media (WMA<br>Adobe Flash Vid                       | ieo and P                           |
| Uploa                  | nd Package                                 | File                                              |                                                                 |                                                          |                                          |                                    |                                                    |                                                        |                                     |
| Packa                  | ge File:                                   |                                                   |                                                                 |                                                          | Brow                                     | vse                                | Jpload File & Ins:                                 | all                                                    |                                     |
|                        |                                            |                                                   |                                                                 |                                                          |                                          |                                    |                                                    |                                                        |                                     |

Congratulations!

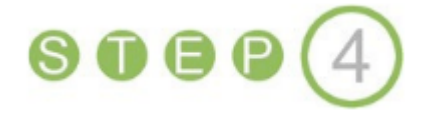

### Enable the Plugin and Configure the Parameters:

Back to the *Extensions* menu and click the *Plugin Manager* menu item

in the drop down list:

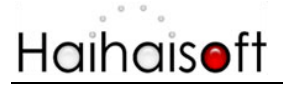

| Joom            | a!               |                  |                                          |                  |               |
|-----------------|------------------|------------------|------------------------------------------|------------------|---------------|
| Site Menus C    | ontent Componer  | nts Extensions   | Tools licip<br>Istall<br>Ineger<br>Isger |                  |               |
| Adc New Article | Article Manager  | For the Lenguage | Manager<br>Manager<br>Manager            | Category Manager | Media Nanagei |
| Menu Manager    | Language Manager | User Marager     | Glocal Configuration                     |                  |               |
|                 |                  |                  |                                          |                  |               |

Here we come to the *Plugin Manager* page. Find the Haihaisoft DRM-X

|         | Plugin Manager |                                |         |              |  |  |  |  |
|---------|----------------|--------------------------------|---------|--------------|--|--|--|--|
| Filter: |                | Go Reset                       |         |              |  |  |  |  |
| #       |                | Plugin Name                    | Enabled | Order 📥 🧞    |  |  |  |  |
| 21      |                | Search - Sections              | ¥       | <b>▼</b> 5   |  |  |  |  |
| 22      |                | Search - Newsfeeds             | *       | ▲ <u>3</u>   |  |  |  |  |
| 23      |                | System - SEF                   | 1       | <b>▼</b> 1   |  |  |  |  |
| 24      |                | System - Debug                 | *       | ▲ <b>▼</b> 2 |  |  |  |  |
| 25      |                | System - Legacy                | 0       | A 🔻 🖪        |  |  |  |  |
| 20      |                | System - Cache                 | 0       | <b>▲ ▼</b> 4 |  |  |  |  |
| 27      |                | System - Log                   | Q       | A 🔻 5        |  |  |  |  |
| 28      |                | System - Remember Ma           | *       | <b>▲ ▼</b> 3 |  |  |  |  |
| 29      |                | System - Backlini:             | 0       | ▲ 7          |  |  |  |  |
| 30      |                | User - Joornal                 | *       | ▼ 〕          |  |  |  |  |
| 31      | Π              | User - Haihaisoft DRM-X Plugin | 0       | ▲ <u>〕</u>   |  |  |  |  |

Plugin. Click the cross button in the same row to enable the plugin.

Now that we have enabled the plugin, it needs to be configured so that it

DRM-X Integration Plugin for Joomla

can synchronize Joomla users to DRM-X platform.Just click the name of

the plugin and then we will reach the Plugin Edit Page:

|         | Plugin Manager |                                                                |                |            |  |  |  |  |  |
|---------|----------------|----------------------------------------------------------------|----------------|------------|--|--|--|--|--|
| Filtor: |                | Go Reset                                                       |                |            |  |  |  |  |  |
| #       |                | Plugin Name                                                    | Enabled        | Order 🗠 🧞  |  |  |  |  |  |
| 21      |                | Search - Sections                                              | ×              | ▼ 5        |  |  |  |  |  |
| 22      |                | Search - Newsfeeds                                             | $\checkmark$   | <b>▲</b> 6 |  |  |  |  |  |
| 23      |                | Systen - SEF                                                   | $\checkmark$   | ▼ 1        |  |  |  |  |  |
| 24      |                | System - Dabug                                                 | System - Debug |            |  |  |  |  |  |
| 25      |                | System - Legany                                                | 0              | × • 3      |  |  |  |  |  |
| 20      |                | System - Cache                                                 | O              | A - 4      |  |  |  |  |  |
| 27      |                | System - Log                                                   | 0              | × <b>5</b> |  |  |  |  |  |
| 28      |                | System - Remember Me                                           | $\checkmark$   | ▲ ▼ 6      |  |  |  |  |  |
| 29      |                | User - Haihaisoft DRM-X Plugin                                 | <b>~</b>       | × 7        |  |  |  |  |  |
| 30      |                | XML-RPC - Joomla Edit Plugin<br>User - Haihaisoft DRM-X Plugin | ¥              | • 0        |  |  |  |  |  |

|                            |                      | 1<br>Save | Apply | Close | <u>Q</u><br>Helr |
|----------------------------|----------------------|-----------|-------|-------|------------------|
|                            |                      |           |       |       |                  |
| Parameters                 |                      |           |       |       |                  |
| 🔻 Plugin Par               | ameters              |           |       |       |                  |
| Your Email at<br>DRM-X.com | sunny@haihaisoft.com |           |       |       |                  |
| Web Service                |                      |           |       |       |                  |
| Authenticate<br>String     | 123                  |           |       |       |                  |
| Maney                      | 1                    |           |       |       |                  |
| GroupID                    | 0                    |           |       |       |                  |
| Bind PC                    |                      |           |       |       |                  |
| Count(Only for             | 0                    |           |       |       |                  |
| account)                   |                      |           |       |       |                  |

Let configure the basic parameters.

DRM-X Integration Plugin for Joomla

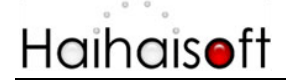

1. Your Email at DRM-X.com

Input Your DRM-X Account - your register email on DRM-X. The default email in this plugin is *Sunny@haihaisoft.com*.

| ta                                     | 😥 🏑 🔞 💭<br>Save Apply Close Help |                              |
|----------------------------------------|----------------------------------|------------------------------|
| Parameters                             |                                  |                              |
| 🔷 🔍 Plugin Par                         | ameters                          |                              |
| Your Email at<br>DRM-X.com             | sunny@haihaisoft.com             |                              |
| Web Service<br>Authenticate<br>String  | 123                              |                              |
| Maney                                  | 1                                | la usei                      |
| GroupID                                | 0                                | ilisoft L                    |
| Bind PC                                |                                  | et, puk                      |
| Count(Only for<br>business<br>account) | 0                                | et tern<br>y techi<br>(RM, P |
|                                        |                                  | ormatic                      |

#### 2. Web Service Authenticate String

Web Service Authenticate String is used to authenticate if you are the

have the right to integrate with DRM-X.

| Deta |                                        |                      | S | <b>1</b><br>Save | Apply | Close |                                     |
|------|----------------------------------------|----------------------|---|------------------|-------|-------|-------------------------------------|
|      | Parameters                             |                      |   |                  |       |       |                                     |
|      | 🔻 Plugin Par                           | ameters              |   |                  |       |       |                                     |
|      | Your Email at<br>DRM-X.com             | sunny@haihaisoft.com |   |                  |       |       |                                     |
|      | Web Service<br>Authenticate<br>String  | 123                  |   |                  |       |       |                                     |
|      | Money                                  | 1                    |   |                  |       |       | la users ti                         |
|      | GroupID                                | 0                    |   |                  |       |       | ilisoft ERM                         |
|      | Bind PC                                |                      |   |                  |       |       | d, publish                          |
|      | Count(Only for<br>business<br>account) | 0                    |   |                  |       |       | et terms,<br>y technolo<br>(RM, RMV |
|      |                                        |                      |   |                  |       |       | ware gian<br>Simation, p            |
|      |                                        |                      |   |                  |       |       |                                     |

The string numbers or letters must be the same with the string on

DRM-X.com. You can set it by this link on DRM-X.com:

http://www.drm-x.com/SetIntegration.aspx?selection=6

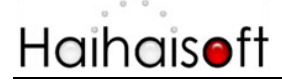

| DRM-X                      |                                                                                                    |
|----------------------------|----------------------------------------------------------------------------------------------------|
| Welcome Feature:           | s Derro Download My Account Support Community                                                                            |
| My Account                 | Profile - Website Integration Preferences                                                                                |
| Account Home<br>User Group |                                                                                                    |
| Rights<br>Licerse Profile  | Do you want pop up your license window and integrate your system with DRM-X? If you choose keep set No. Integration Help |
| Users                      | C Yes <sup>©</sup> No                                                                                                    |
| Account Settings           | Please enter License URL (License URL is the url used by pop window when acquiring license)                              |
| Protect Now NEW!           |                                                                                                    |
| Quick Start                | Please set a Web Service Authenticate String for DRM-X web service(DRM-X need you provide this                           |
|                            | Submit Cancel                                                                                                    |

#### 3. Money

The number you input here will be set as the default account balance for your end users when they register to be your users. Normally, it should be '0'.

| ta                                                |                      | B    | $\checkmark$ | 3     | Q 🗆                           |
|---------------------------------------------------|----------------------|------|--------------|-------|-------------------------------|
|                                                   |                      | Save | Apply        | Close | Help                          |
| Parameters                                        |                      |      |              |       |                               |
| 🔻 Plugin Par                                      | ameters              |      |              |       |                               |
| Your Email at<br>DRM-X.com                        | sunny@haihaisoft.com |      |              |       |                               |
| Web Service<br>Authenticate<br>String             | 123                  |      |              |       |                               |
| Maney                                             | 0                    |      |              |       |                               |
| GroupID                                           | 0                    |      |              |       |                               |
| Bind PC<br>Count(Only for<br>business<br>account) | 0                    |      |              |       | abs<br>ct,<br>st<br>ytu<br>(R |

### 4. GroupID

Input the Group ID you have create in your DRM-X account. The group

should be the one that you want your end users to be included in.

| <b>S</b> | Plugin: (E                                        | dit]                             |                                                                                                    |
|----------|---------------------------------------------------|----------------------------------|----------------------------------------------------------------------------------------------------|
| Deta     |                                                   | 😢 🗹 🔞 💭<br>Save Apply Close Help |                                                                                                    |
|          | Parameters                                        |                                  |                                                                                                    |
|          | 💌 Plugin Par                                      | ameters                          |                                                                                                    |
|          | Your Email at<br>DRM-X.com                        | sunny@haihaisoft.com             |                                                                                                    |
|          | Web Service<br>Authenticate<br>String             | 123                              |                                                                                                    |
|          | Maney                                             |                                  | la users to DR                                                                                       |
|          | GroupID                                           | 90043                            | lisoft L'RM-X p                                                                                      |
|          | Bind PC<br>Count(Only for<br>business<br>account) | 0                                | d, publish, an<br>d, publish, an<br>d terms, enak<br>/technology o<br>(RM, FMVB),<br>vare giants' fo |
|          |                                                   |                                  | miauo i, piese                                                                                       |

The related Group in your DRM-X.com account:

|         |      |     | -   |      |
|---------|------|-----|-----|------|
| \^/\^/\ | hail | hai | SOT | tcom |
|         | lui  | - u | 301 |      |

| DRM-X.com<br>Formerly XDRM<br>Welcome Features Demo Dcwnicad My Account Support Community |          |                                  |                            |                            |          |  |  |  |  |  |
|-------------------------------------------------------------------------------------------|----------|----------------------------------|----------------------------|----------------------------|----------|--|--|--|--|--|
| My Account                                                                                | My Group | )S                               |                            |                            |          |  |  |  |  |  |
| User Group                                                                                |          |                                  |                            |                            |          |  |  |  |  |  |
| Rights                                                                                    |          |                                  |                            |                            |          |  |  |  |  |  |
| License Profile                                                                           | Group ID | Group Name                       | Group Users                | Reports                    | Edit     |  |  |  |  |  |
| Users                                                                                     | 90033    | 123                              | <u>Uocro</u>               | Reports                    | Edit     |  |  |  |  |  |
| Reports                                                                                   | 90043    | Default Upper Group 4            | Uscro                      | Reports                    | Edit     |  |  |  |  |  |
| Account Settings                                                                          |          |                                  |                            |                            |          |  |  |  |  |  |
| Protect Now NEW!                                                                          |          |                                  |                            |                            |          |  |  |  |  |  |
| Quick Start                                                                               |          |                                  |                            |                            |          |  |  |  |  |  |
|                                                                                           |          |                                  |                            |                            |          |  |  |  |  |  |
|                                                                                           |          |                                  | Need he                    | elp? Talk with an <u>e</u> | xpert no |  |  |  |  |  |
|                                                                                           | DE       | N V Homo About Ho Esco At        | filiata Eragram - End Llag | Account Contact            | lo Pri   |  |  |  |  |  |
|                                                                                           |          | aw-A Home - About OS - 1985 - Al | iniale Program - End Osei  | Account - Contact          | <u> </u> |  |  |  |  |  |
|                                                                                           |          |                                  |                            |                            |          |  |  |  |  |  |

#### 5. Bind Count PC

The number responsible for the maximum quantity of computers you want to your end users to play your files. For instance, if you set it 3, that means the user can login his account and play your files on 3 different computers at most. If you don't need this feature, please input 0 to disable this feature. (This feature is only available for DRM-X Business Account users.)

|      | idgini. (Et                                      | ang<br>A 🗸 🔞 🗍        |                                                          |
|------|--------------------------------------------------|-----------------------|----------------------------------------------------------|
| Deta |                                                  | Save Apply Close Help |                                                          |
| Pa   | rameters                                         |                       |                                                          |
| -    | Plugin Par                                       | ameters               |                                                          |
|      | Your Email at<br>DRM-X.com                       | sunny@haihaisoft.com  |                                                          |
|      | Web Service<br>Authenticate<br>String            | 123                   |                                                          |
|      | Money                                            | •                     | la unav                                                  |
|      | GroupID                                          |                       | a users<br>alsoft Lit                                    |
| с    | Bind PC<br>ount(Only for<br>business<br>account) | 0                     | ebsites/<br>ct, pukli<br>st terms<br>/ techn/<br>(RM, Rf |
|      |                                                  |                       | ware gi                                                  |

Congratulations! You finished integrating your Joomla with DRM-X now. You really did a good job<sup>©</sup>

All your users register on your Joomla website will be synchronized to your DRM-X account. So you can manage your users both on Joomla

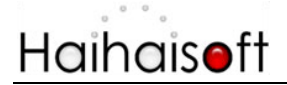

### and DRM-X.com easily.

| Joomla!                                             |                   |      |       |          |  |  |                     |         |  |
|-----------------------------------------------------|-------------------|------|-------|----------|--|--|---------------------|---------|--|
| Site Menus Content Components Extensions Tools Help |                   |      |       |          |  |  |                     |         |  |
| User Manager                                        |                   |      |       |          |  |  |                     |         |  |
| Fiter:                                              |                   | Go   | Reset |          |  |  |                     |         |  |
| # 🔲 Name*                                           |                   |      |       | Username |  |  |                     |         |  |
| 1                                                   | 1 🖾 Administrator |      |       | admin    |  |  |                     |         |  |
| 2                                                   |                   | test |       |          |  |  | test@haihaisoft.com |         |  |
|                                                     |                   |      |       |          |  |  |                     | Display |  |
|                                                     |                   |      |       |          |  |  |                     |         |  |
|                                                     |                   |      |       |          |  |  |                     |         |  |
|                                                     |                   |      |       |          |  |  |                     |         |  |
|                                                     |                   |      |       |          |  |  |                     |         |  |
|                                                     |                   |      |       |          |  |  |                     |         |  |

| DRM-X                                                            | Formerty XDF                    | RM<br>My Account                                | Support | Community                                          |                                              |                                          |
|------------------------------------------------------------------|---------------------------------|-------------------------------------------------|---------|----------------------------------------------------|----------------------------------------------|------------------------------------------|
| Ny Account<br>Account Home<br>User Group<br>Rights               | My Customers                    |                                                 |         |                                                    |                                              |                                          |
| License Profile<br>Users<br>Reports<br>Account Settin <u>c</u> s | Search User                     | Email                                           | Money   | RegisterDate                                       | Enabled                                      | Fille<br>PC C                            |
| Protect Now NEW!                                                 | 130648 lest@hairaisoft.com<br>1 | test@haihaisoft.com                             | 1       | 7/9/2008 4:16:55 AM                                | False                                        | 0                                        |
|                                                                  | DRM-X Home - Abo                | <u>ut Us</u> - <u>Fees</u> - <u>Affiliate F</u> | rogram  | Need help? Talkw<br>- End User Account - 1<br>© Co | ith an <u>exp</u><br>Contact U<br>pyright 20 | <u>ert no</u><br><u>s - Pri</u><br>04-20 |